### Coller une image dans une autre

Il vous faut 2 images :

### Une image « de fond »

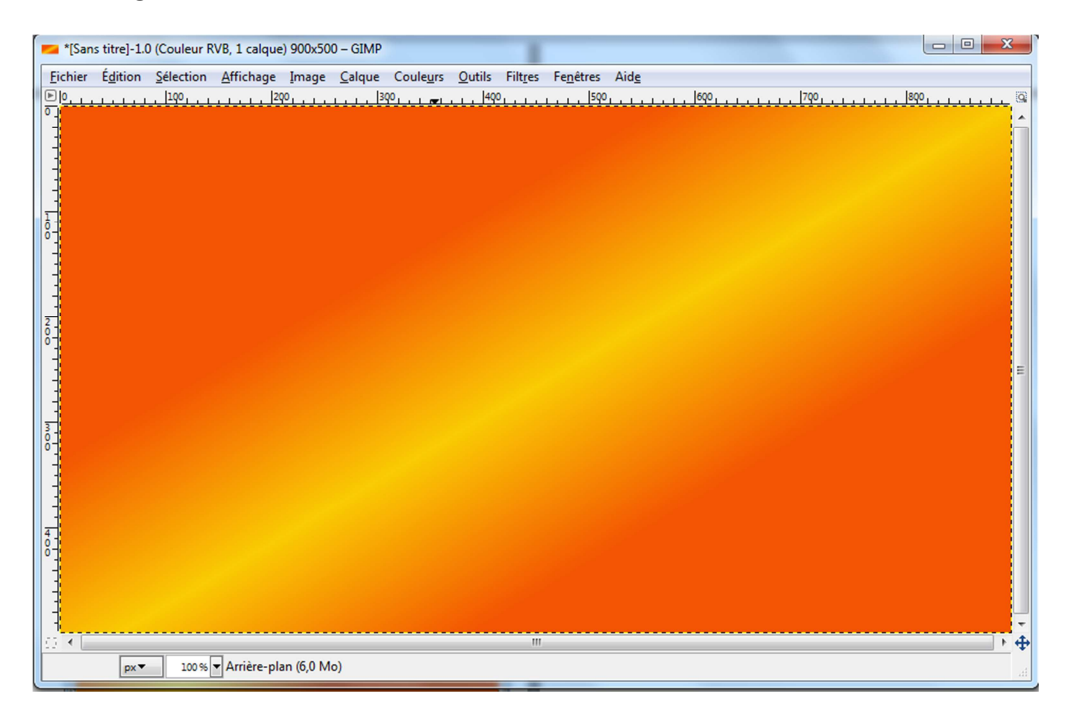

Et une image à coller, construite sur un fond transparent, ou préalablement découpée :

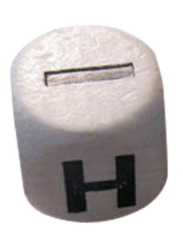

Soit :

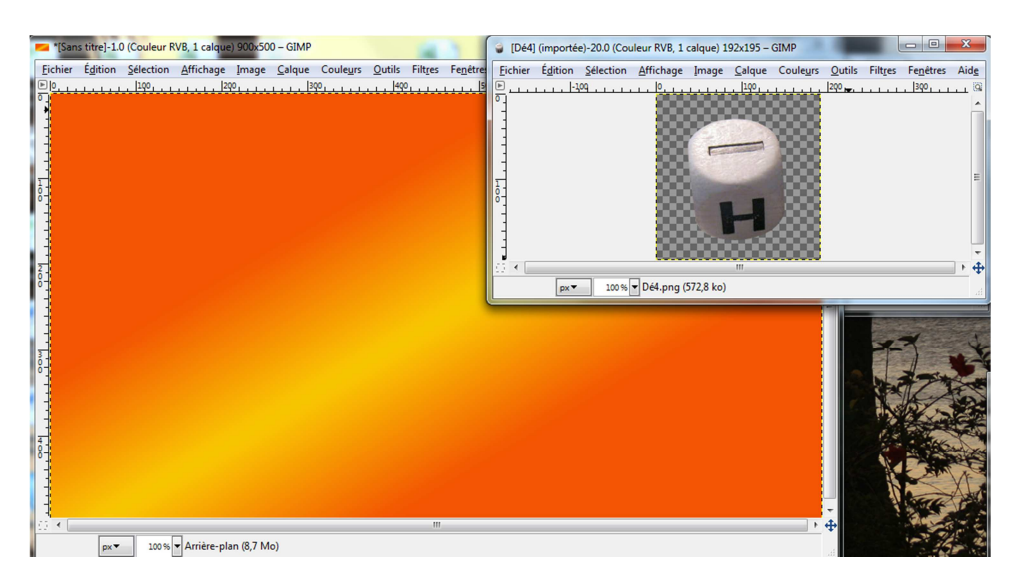

Vous sélectionnez l'outil de sélection contigüe, baguette magique de votre boîte à outils :

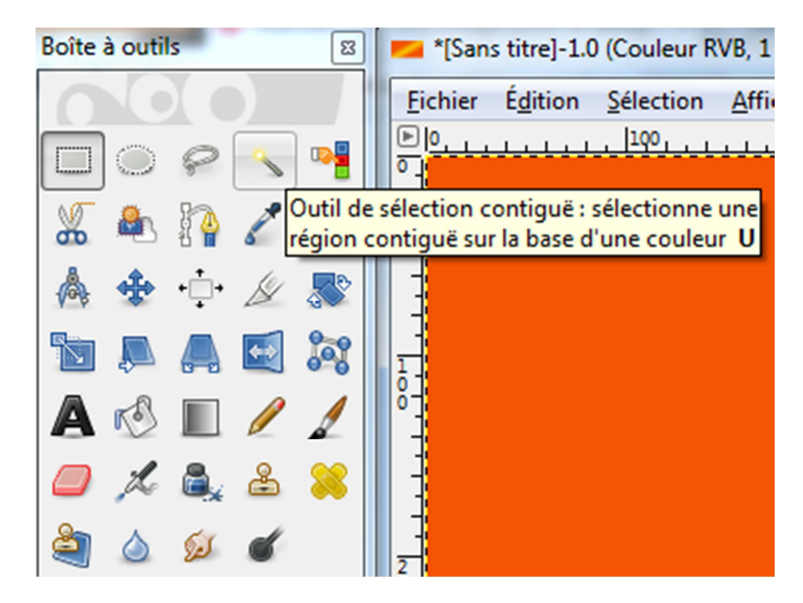

Et cliquez dans le fond transparent de votre image « dé »

Menu Sélection/Inverser :

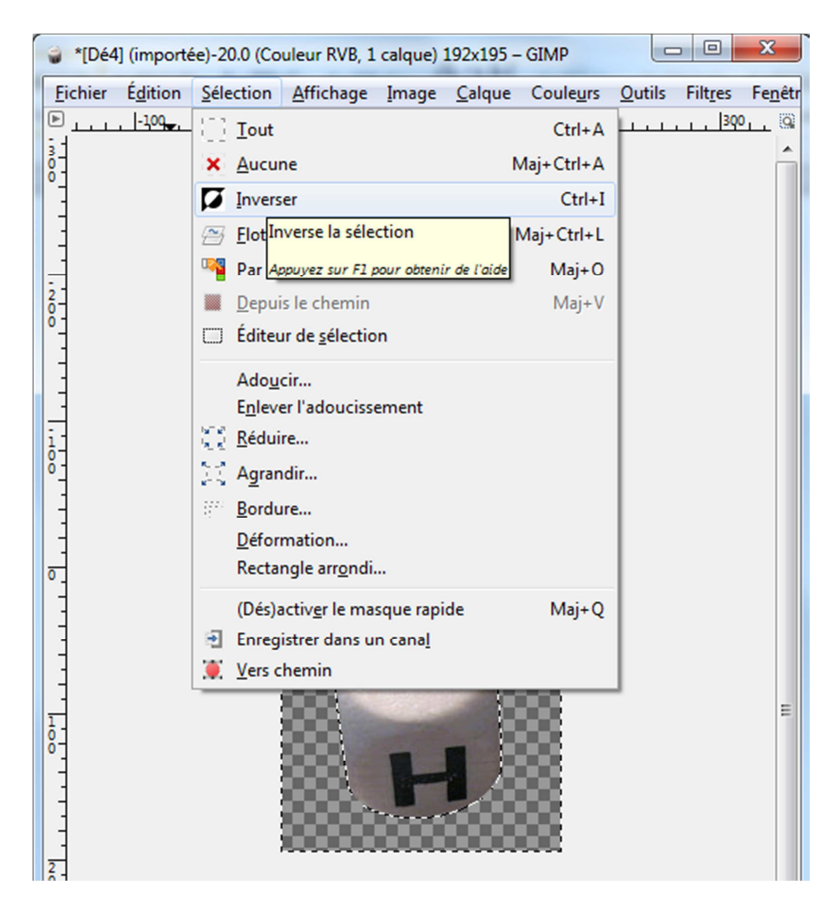

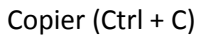

Sélectionnez votre image de fond et :

## Menu Edition choisir Coller Dans :

| san:           | s titre]-1.0 (Coule                                                           | ur RVB, 1 calqu      | e) 900x500 – GIM    | )             | -              | (the set     | -                 |              |          | • X                           |
|----------------|-------------------------------------------------------------------------------|----------------------|---------------------|---------------|----------------|--------------|-------------------|--------------|----------|-------------------------------|
| <u>Fichier</u> | Édition Sélecti                                                               | on <u>A</u> ffichage | Image <u>C</u> alqu | Couleurs      | <u>O</u> utils | Filtres      | Fe <u>n</u> êtres | Aid <u>e</u> |          |                               |
|                | 🔶 A <u>n</u> nuler Flo                                                        | u gaussien           | Ctr                 | +Z            | 490            | )<br>L       | <u></u> 59        | 0            | <br>790, | <br><mark>la la la c</mark> a |
| Ĭ.             | 🔶 <u>R</u> établir Col                                                        | ler                  | Ctr                 | +Y            |                |              |                   |              |          | <u>^</u>                      |
|                | , <u>F</u> ondu Flou                                                          | gaussien             |                     |               |                |              |                   |              |          |                               |
|                | Histori <u>q</u> ue                                                           | d'annulation         |                     |               |                |              |                   |              |          |                               |
|                | 🖌 Couper                                                                      |                      | Ctr                 | +X            |                |              |                   |              |          |                               |
| 1              | Copier                                                                        |                      | Ctr                 | +C            |                |              |                   |              |          |                               |
| lo-            | Copier visib                                                                  | le                   | Maj+Ctr             | +C            |                |              |                   |              |          |                               |
|                | Coller                                                                        |                      | Ctr                 | +V            |                |              |                   |              |          |                               |
|                | Coller dans                                                                   |                      |                     |               |                |              |                   |              |          |                               |
| 3              | Coller com                                                                    | me Colle le cor      | ntenu du presse-p   | apiers dans   | a sélectio     | n actuell    | e                 |              |          |                               |
| <sup>2</sup>   | Presse-papi                                                                   | ers                  |                     | Annuvez sur F | 1 nour ohtei   | nir de l'aic | 6                 |              |          |                               |
| Ľ.             | A Effacer                                                                     |                      | Su                  | opr           |                |              |                   |              |          |                               |
|                | Remplir avec la couleur de PP Ctrl+,                                          |                      |                     | 1+.           |                |              |                   |              |          | =                             |
| -              | Remplir avec la couleur d' <u>A</u> P Ctrl+.     Remplir avec un motif Ctrl+: |                      |                     |               |                |              |                   |              |          |                               |
| 3              |                                                                               |                      |                     |               |                |              |                   |              |          |                               |
| 8-             | Tracer la sélection                                                           |                      |                     |               |                |              |                   |              |          |                               |
|                | Iracer le ch                                                                  |                      |                     |               |                |              |                   |              |          |                               |
|                |                                                                               |                      |                     |               |                |              |                   |              |          |                               |
| 1              | Périnhériqu                                                                   |                      |                     |               |                |              |                   |              |          |                               |
| 4              | Penphenqu                                                                     | es u entree          |                     |               |                |              |                   |              |          |                               |
| 6              | Kaccourcis                                                                    | cia <u>v</u> ier     |                     |               |                |              |                   |              |          |                               |
|                | Induies                                                                       |                      |                     |               |                |              |                   |              |          |                               |
|                | A Unites                                                                      |                      |                     |               |                |              |                   |              |          |                               |
| <br>∢          |                                                                               |                      |                     |               |                |              |                   |              |          | •                             |
| ``             | px▼ 10                                                                        | 0% 🔻 Colle le c      | ontenu du presse    | papiers dan   | i la sélecti   | on actue     | lle               |              |          | • •                           |

### Vous obtenez ceci :

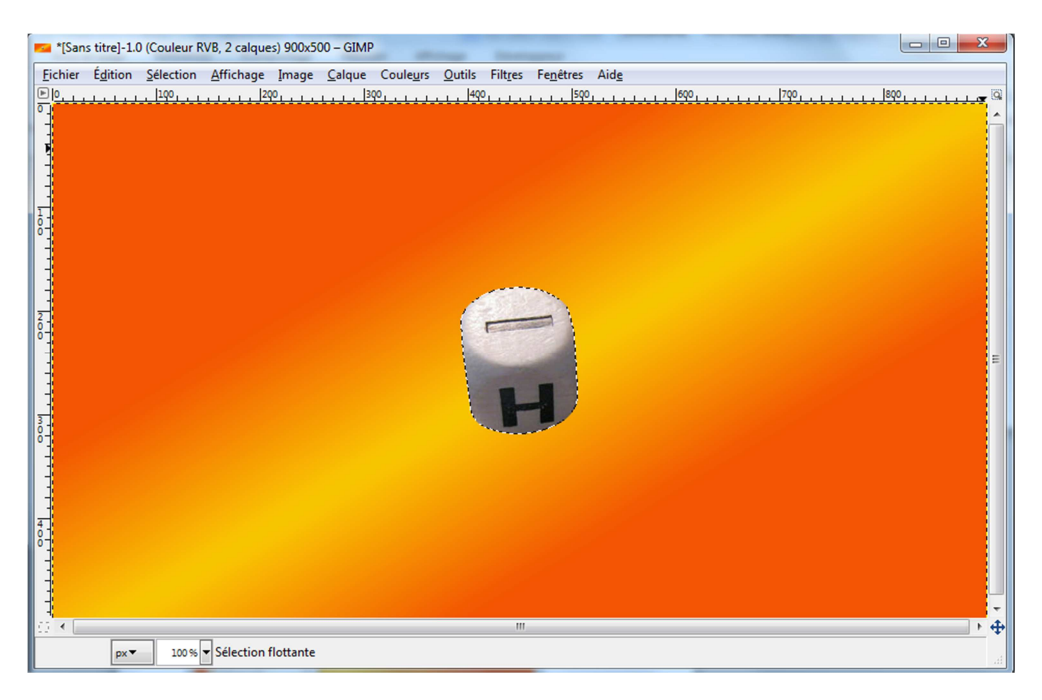

Votre dé est trop gros (ou trop petit), qu'à cela ne tienne :

Menu Calque choisir : Echelle et Taille du calque :

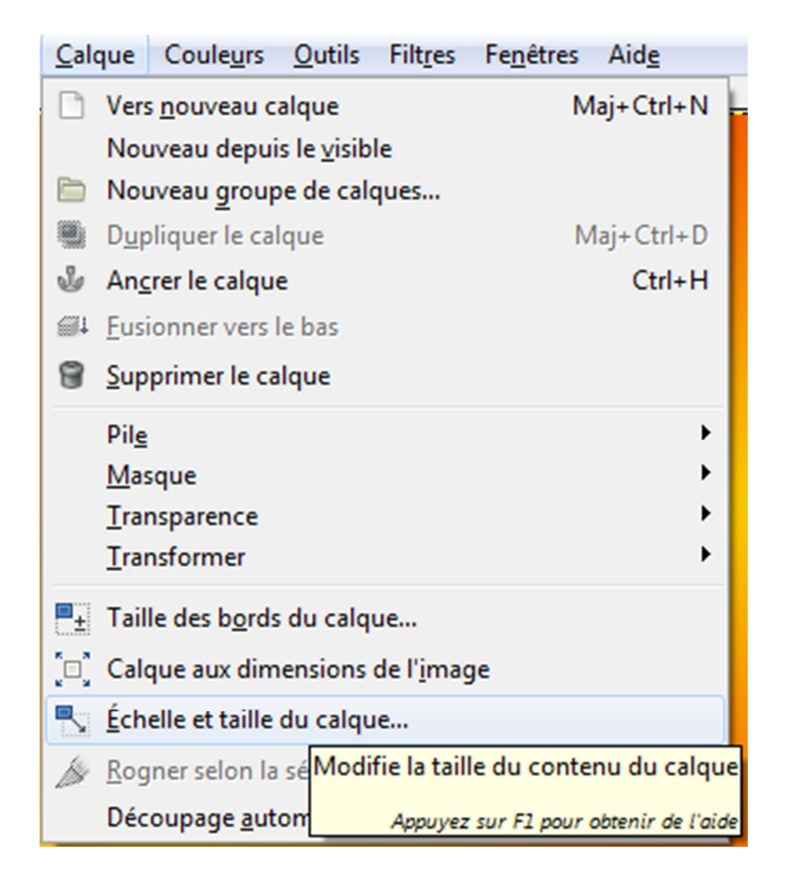

Réglez la taille comme vous le souhaitez : pour moi :

| 😂 Échelle et taill                                                                     | e du calque                                            |  |  |  |  |  |  |  |
|----------------------------------------------------------------------------------------|--------------------------------------------------------|--|--|--|--|--|--|--|
| Échelle et taille du calque<br>Sélection flottante<br>(Calque Copié)-49 ([Sans titre]) |                                                        |  |  |  |  |  |  |  |
| Taille du calque                                                                       |                                                        |  |  |  |  |  |  |  |
| <u>L</u> argeur :                                                                      | 63                                                     |  |  |  |  |  |  |  |
| <u>H</u> auteur :                                                                      | 79 <b>b</b> px -                                       |  |  |  |  |  |  |  |
|                                                                                        | 63 x 79 pixels<br>72 ppp                               |  |  |  |  |  |  |  |
| Qualité                                                                                |                                                        |  |  |  |  |  |  |  |
| Interpolation                                                                          | Cubique                                                |  |  |  |  |  |  |  |
| Aid <u>e</u>                                                                           | <u>R</u> éinitialiser <u>É</u> chelle A <u>n</u> nuler |  |  |  |  |  |  |  |

Puis cliquez sur Echelle

Une petite rotation :

Calque / transformer /Rotation arbitraire

J'ai choisi un angle de – 38° pour obtenir :

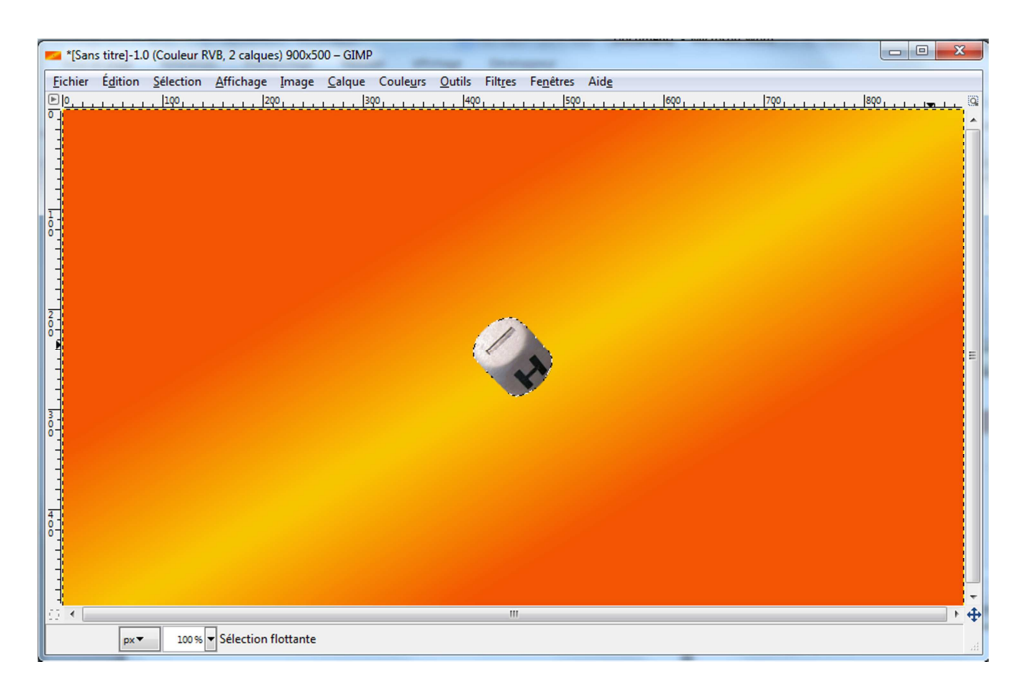

Puis : Outils/Outils de transformation/Déplacement

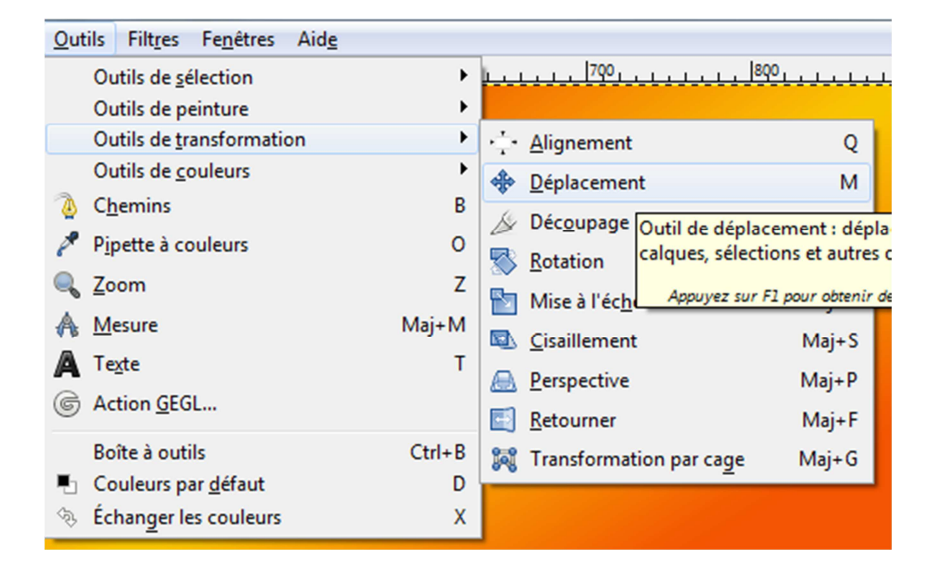

Je l'ai « pris » avec la souris et mis dans son coin...

Ne reste plus qu'à ancrer le calque. Pour ceci :

Soit Menu Calque / Ancrer le calque :

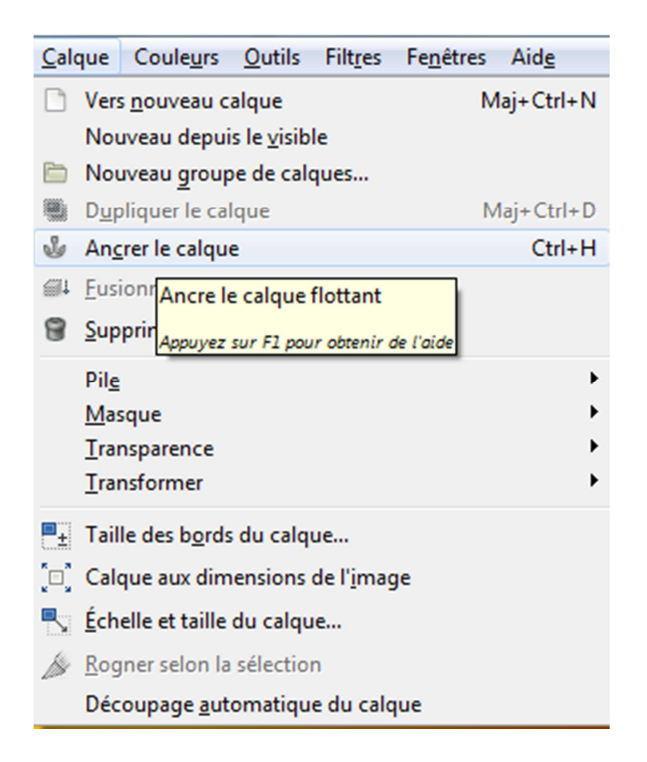

Soit dans la fenêtre calque si vous l'avez affiché :

|   |           | Calques - Brosses                                         |
|---|-----------|-----------------------------------------------------------|
|   |           |                                                           |
|   |           | Mode : Normal                                             |
|   |           | o Opacité 100,0 💂                                         |
|   |           | Verrouiller : 🦨 🕅                                         |
|   |           | Sélection flottante                                       |
|   |           | Mo <u>d</u> ifier les attributs du calque                 |
|   |           | Vers <u>n</u> ouveau calque                               |
|   |           | Nouveau depuis le <u>v</u> isible                         |
|   |           | Nouveau groupe de calques                                 |
| l |           | D <u>u</u> pliquer le calque                              |
|   | Ŀ         | An <u>c</u> rer le calque                                 |
|   | <b>61</b> | Eusionner vers le bas Ancre le calque flottant            |
| l | 8         | Supprimer le calque Appuyez sur F1 pour obtenir de l'aide |
| l | e±        | Taille des b <u>o</u> rds du calque                       |
| l | [¤]       | Calque aux dimensions de l' <u>i</u> mage                 |
|   |           | Échelle et taille du calque                               |
|   | 9         | Ajouter un masque de calque                               |

Le résultat :

| *[Sans titre]-1.0 (Couleur RVB, 1 calque) 900x500 - GIMP |         |           |                                 |           |                |                        |                |         |                   |              |     |       |            |          |
|----------------------------------------------------------|---------|-----------|---------------------------------|-----------|----------------|------------------------|----------------|---------|-------------------|--------------|-----|-------|------------|----------|
| Eichier                                                  | Édition | Sélection | <u>A</u> ffichage               | Image     | <u>C</u> alque | Coule <u>u</u> rs      | <u>O</u> utils | Filtres | Fe <u>n</u> êtres | Aid <u>e</u> |     |       |            |          |
|                                                          |         | . 190     |                                 | P         |                | <u>1901 г. г. г. г</u> | 490            |         | sqo               |              | 690 | 1 790 |            | <u> </u> |
| 0, 1, 1, 1, 1, 1, 1, 1, 1, 1, 1, 1, 1, 1,                |         |           |                                 |           |                |                        |                |         |                   |              |     |       | <b>C</b> H | Î        |
|                                                          |         |           |                                 |           |                |                        |                |         |                   |              |     |       |            |          |
| 200                                                      |         |           |                                 |           |                |                        |                |         |                   |              |     |       |            |          |
|                                                          |         |           |                                 |           |                |                        |                |         |                   |              |     |       |            | Ε        |
| 00                                                       |         |           |                                 |           |                |                        |                |         |                   |              |     |       |            |          |
|                                                          |         |           |                                 |           |                |                        |                |         |                   |              |     |       |            |          |
| 4<br>0<br>0                                              |         |           |                                 |           |                |                        |                |         |                   |              |     |       |            |          |
|                                                          |         |           |                                 |           |                |                        |                |         |                   |              |     |       |            | Ţ        |
|                                                          |         |           | 7                               |           |                |                        |                | III     |                   |              |     |       |            | ▶ �      |
|                                                          | px▼     | 100 %     | <ul> <li>Arrière-pla</li> </ul> | an (8,8 M | 0)             | _                      |                |         |                   | _            |     |       |            |          |

# Soit avec plusieurs dés :

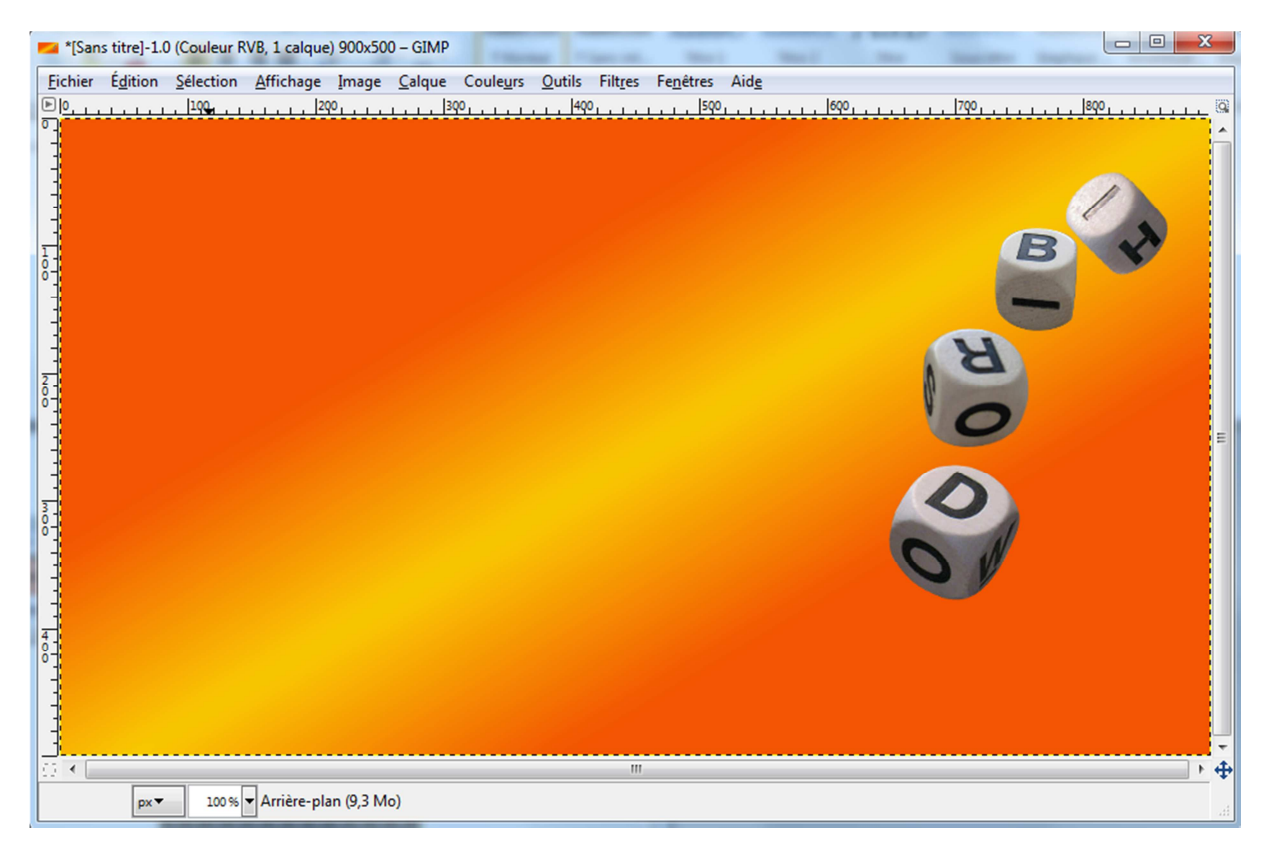